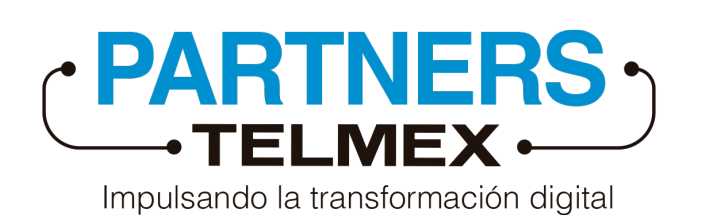

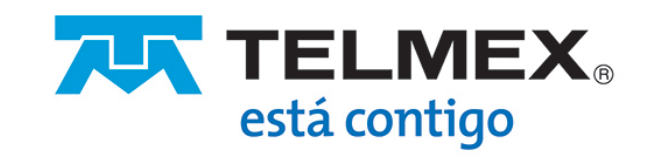

# Manual creación de acceso directo

# Dispositivos móviles iOS

#### Paso 1

Abre **Safari** desde tu dispositivo móvil e ingresa al sitio web de **Conexión Partners** https://conexionpartner.telmex.com

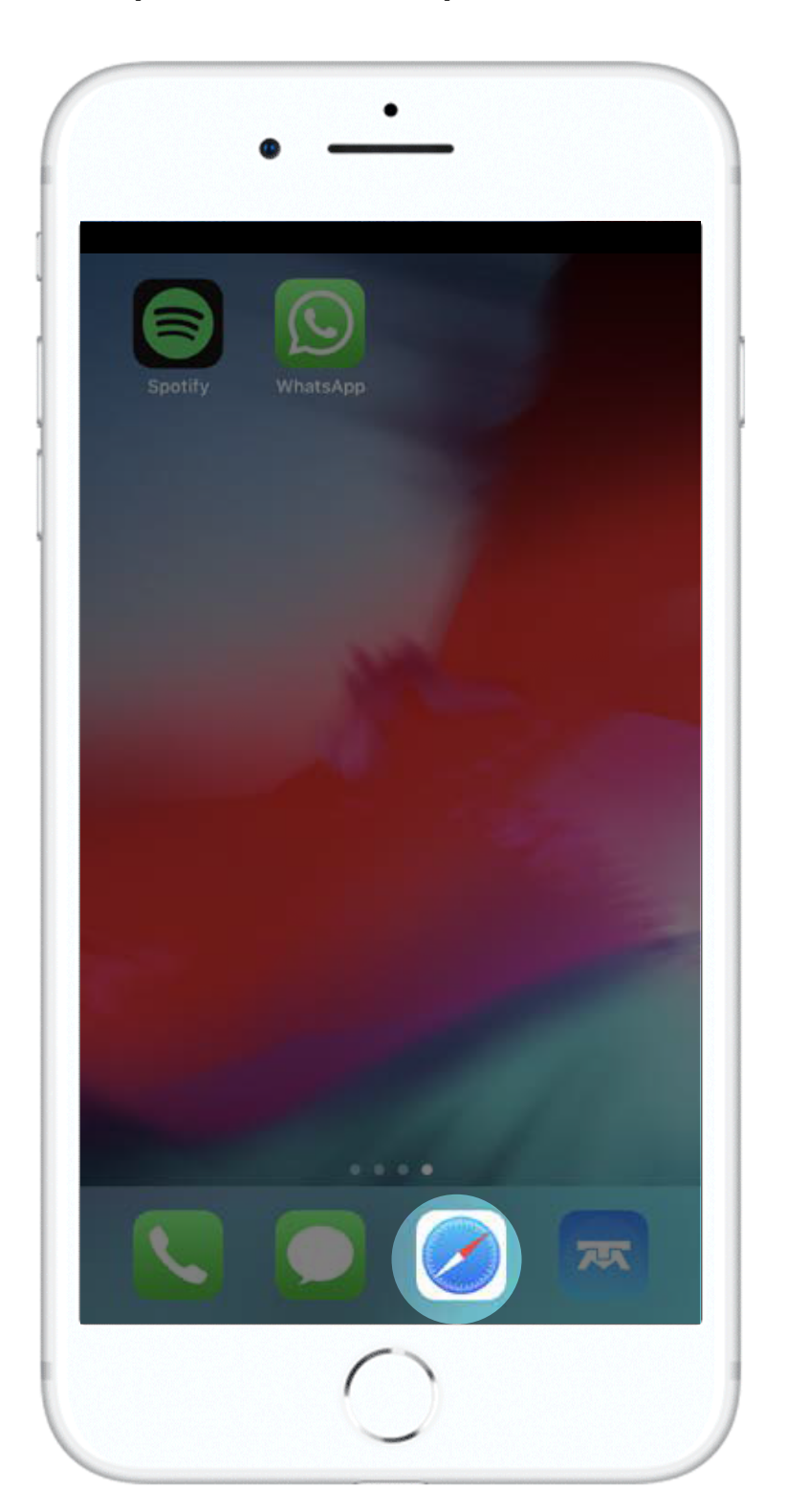

### Paso 2

Ya que ingresaste al sitio web selecciona el icono de compartir

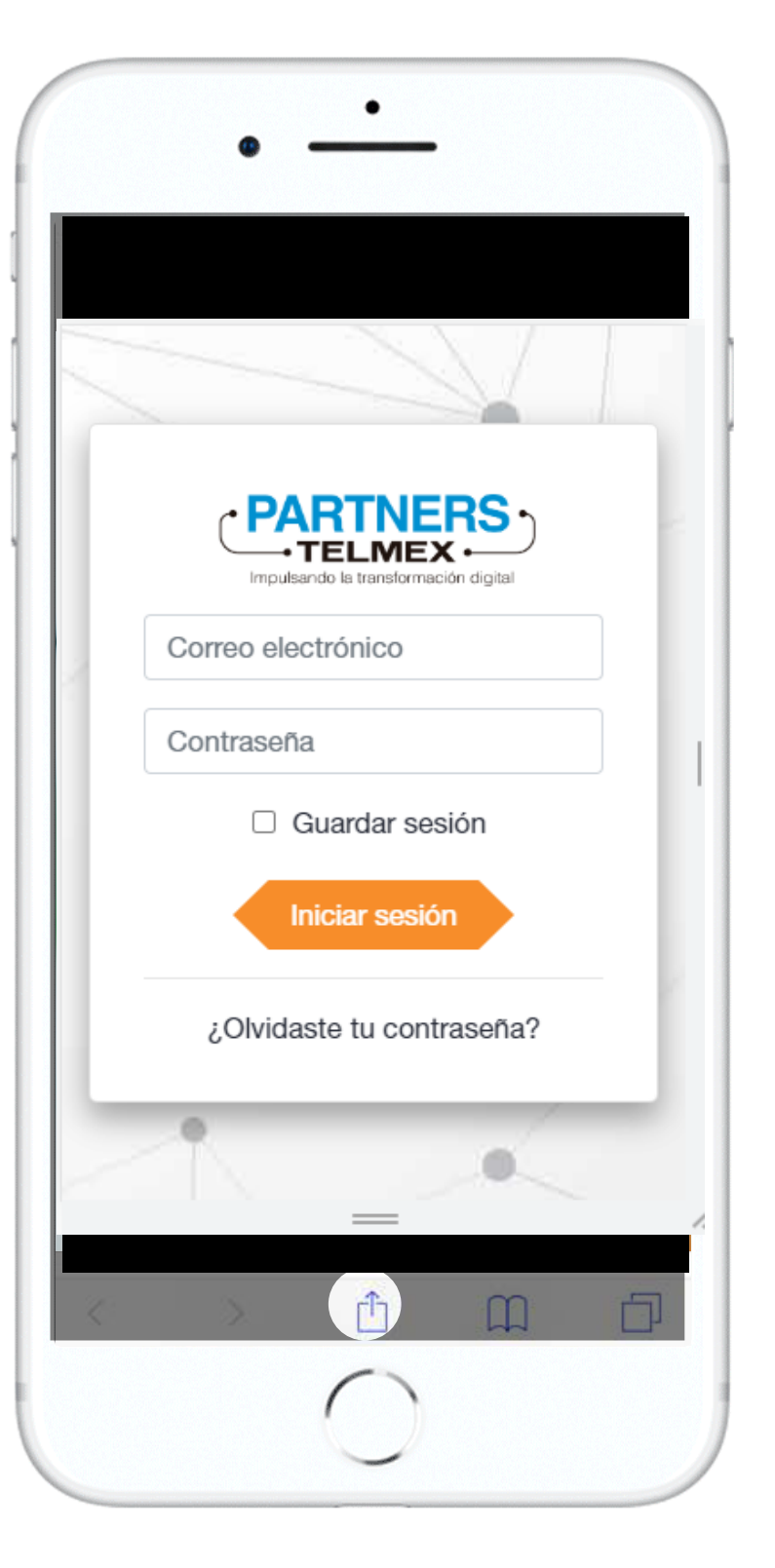

## Paso 3

Se desplegará una ventana, selecciona la opción **Agregar a inicio** 

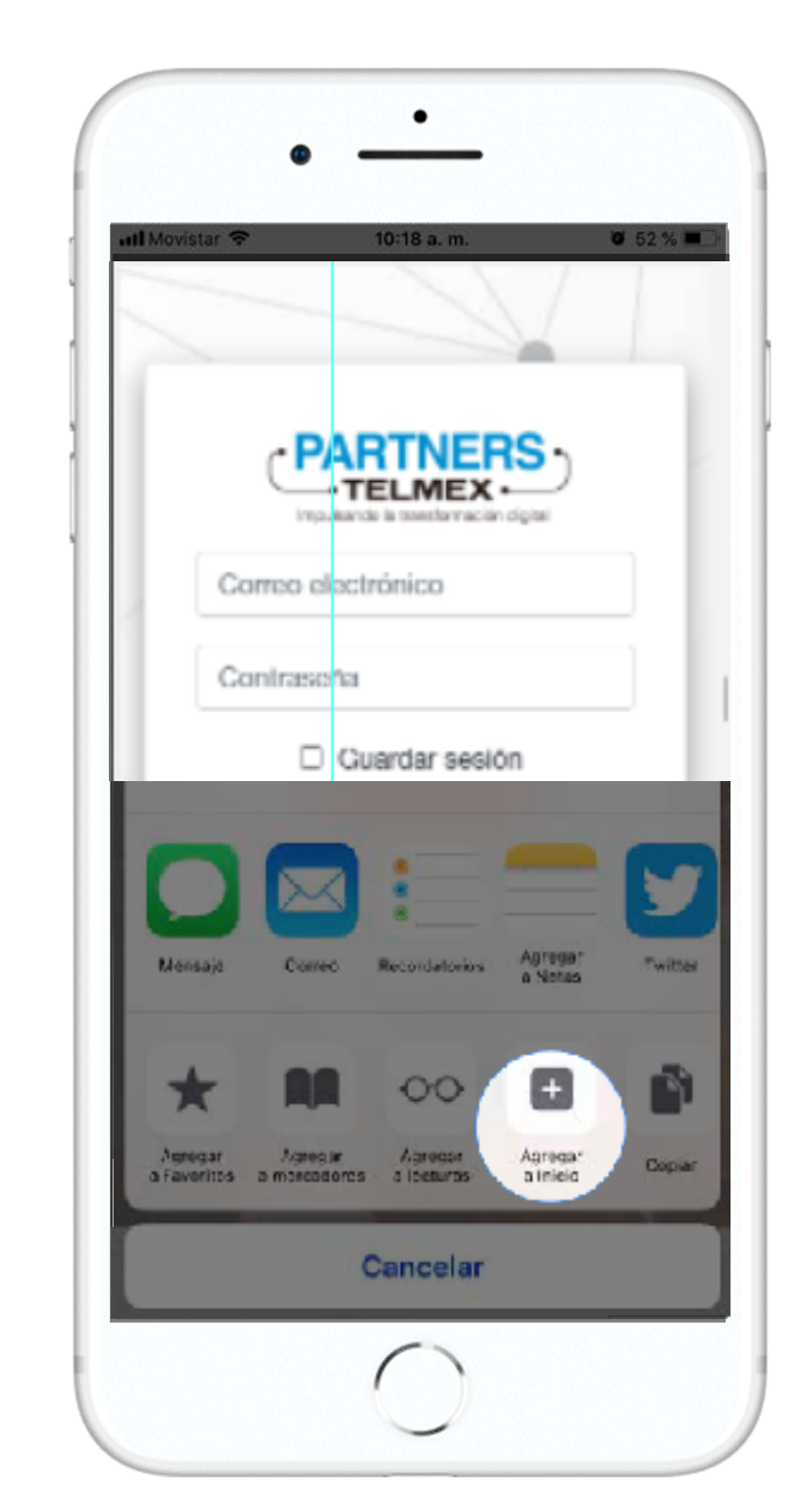

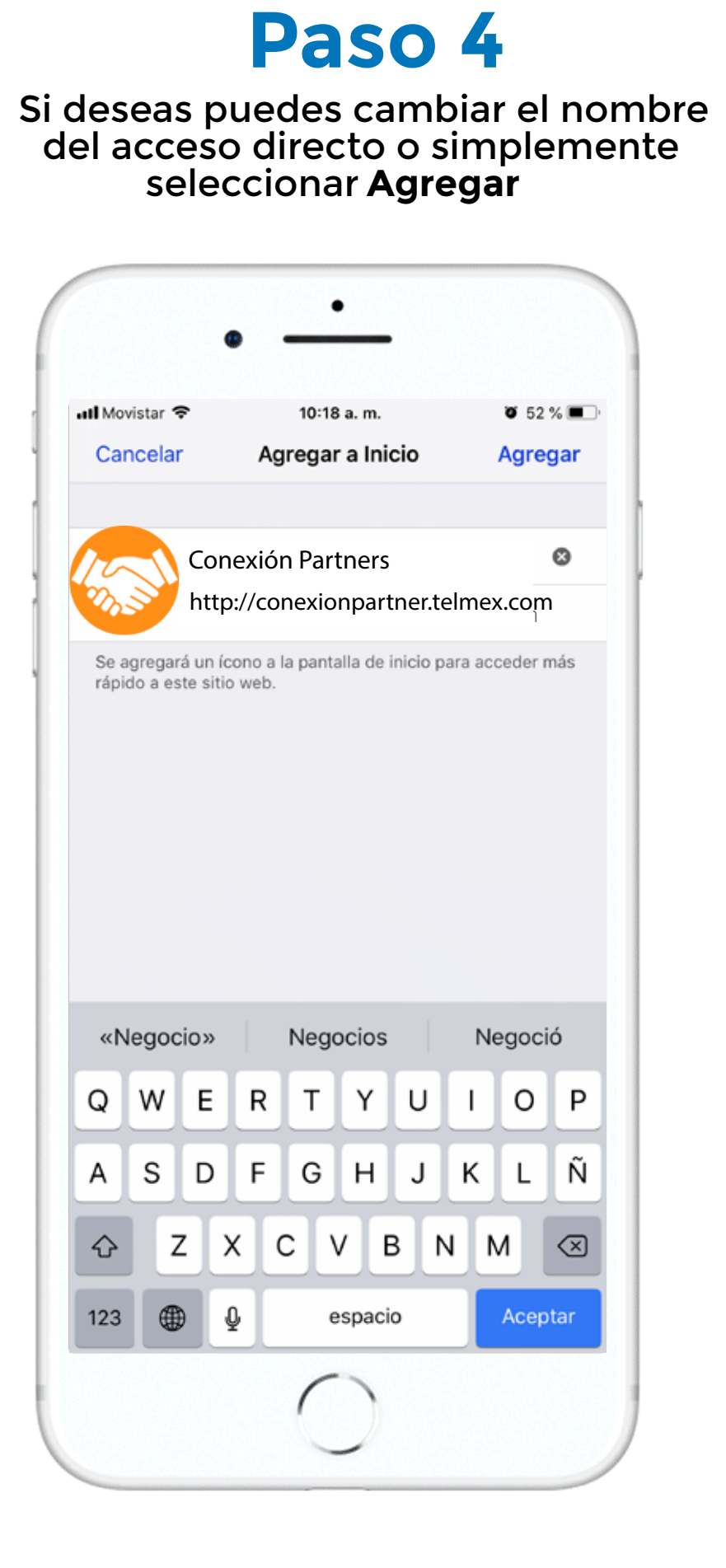

#### Paso 5

Y listo, podrás encontrar el acceso en la **pantalla de inicio** de tu dispositivo

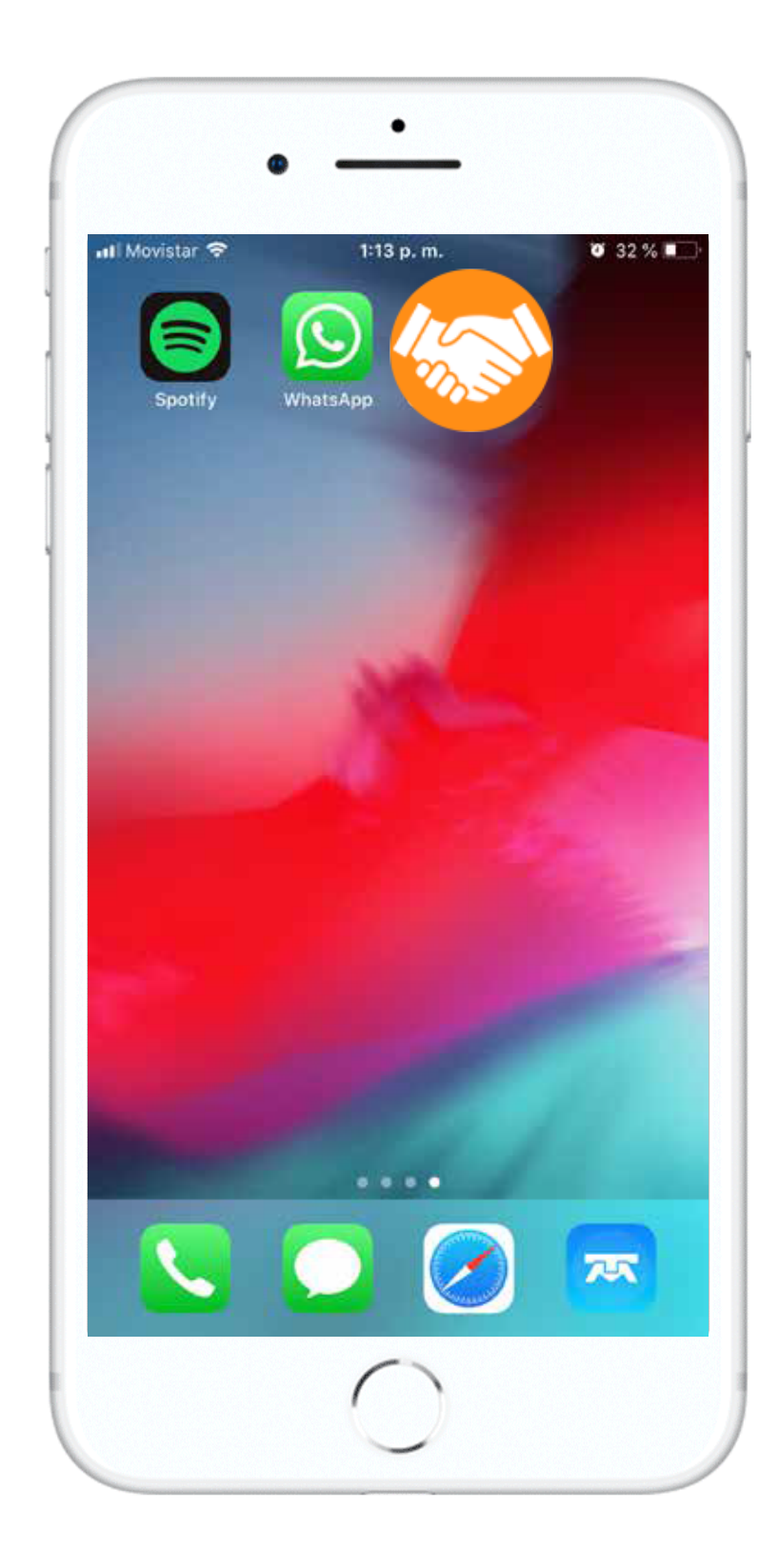

## Dispositivos móviles Android

### Paso 1

Abre **Chrome** desde tu dispositivo móvil e ingresa al sitio web de **Conexión Partner** https://conexionpartner.telmex.com

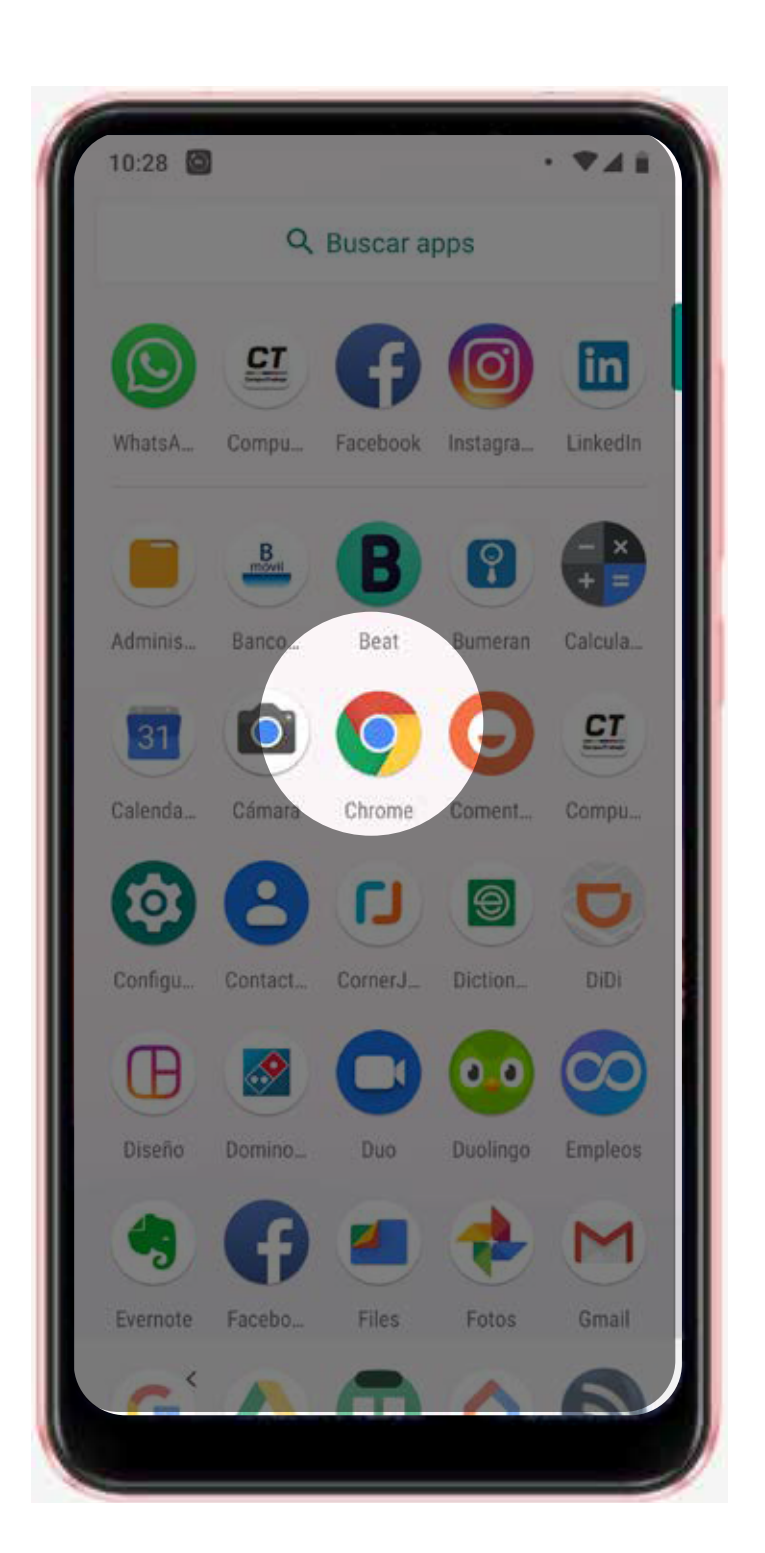

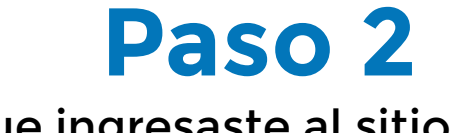

#### Ya que ingresaste al sitio web selecciona el menú de tres puntos

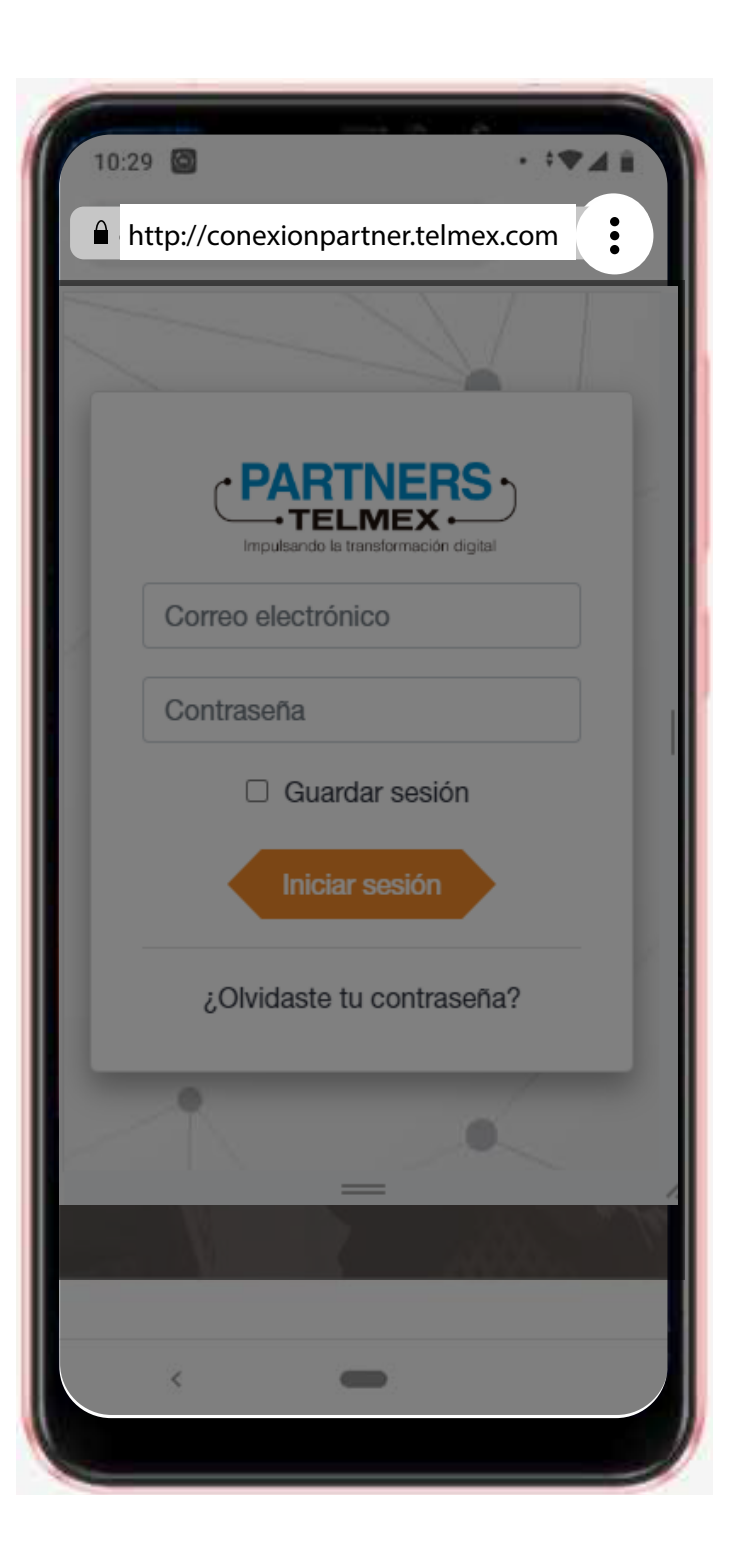

# Paso 3

Se desplegará el menú, selecciona la opción Agregar a la pantalla principal

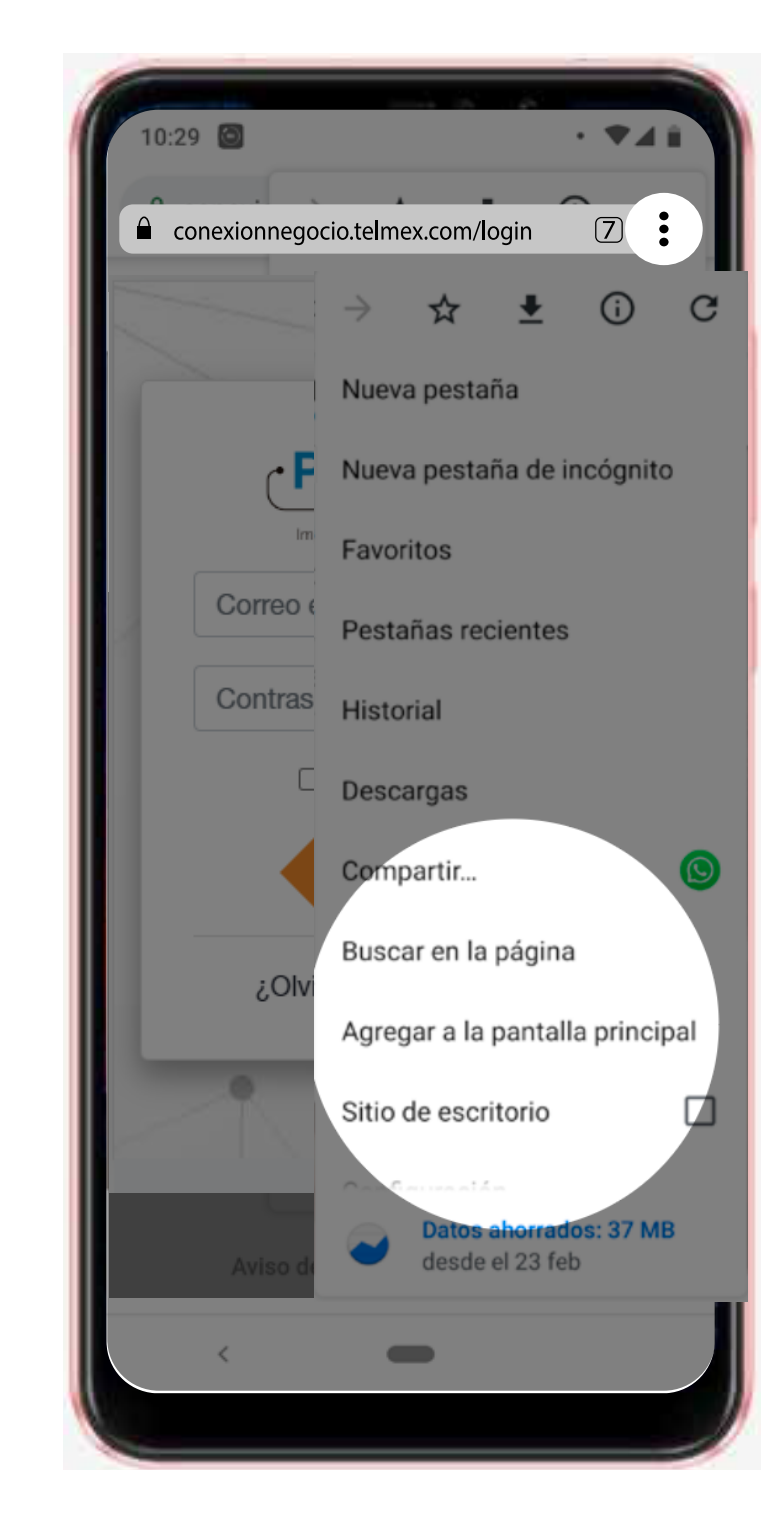

#### Paso 4

Si deseas puedes cambiar el nombre del acceso directo o simplemente seleccionar**Agregar** 

### Paso 5

Y listo, podrás encontrar el acceso en la **pantalla de inicio** de tu dispositivo

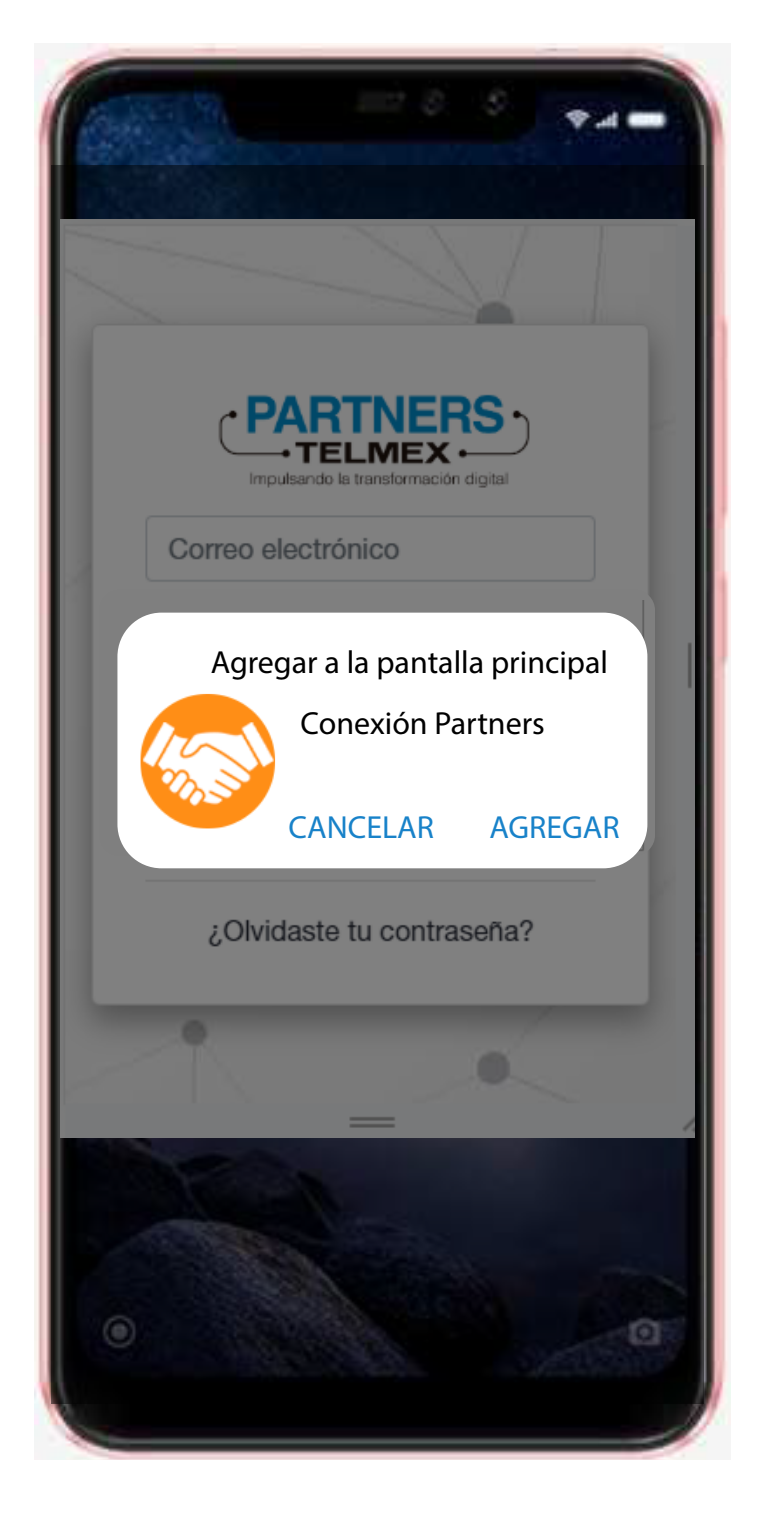

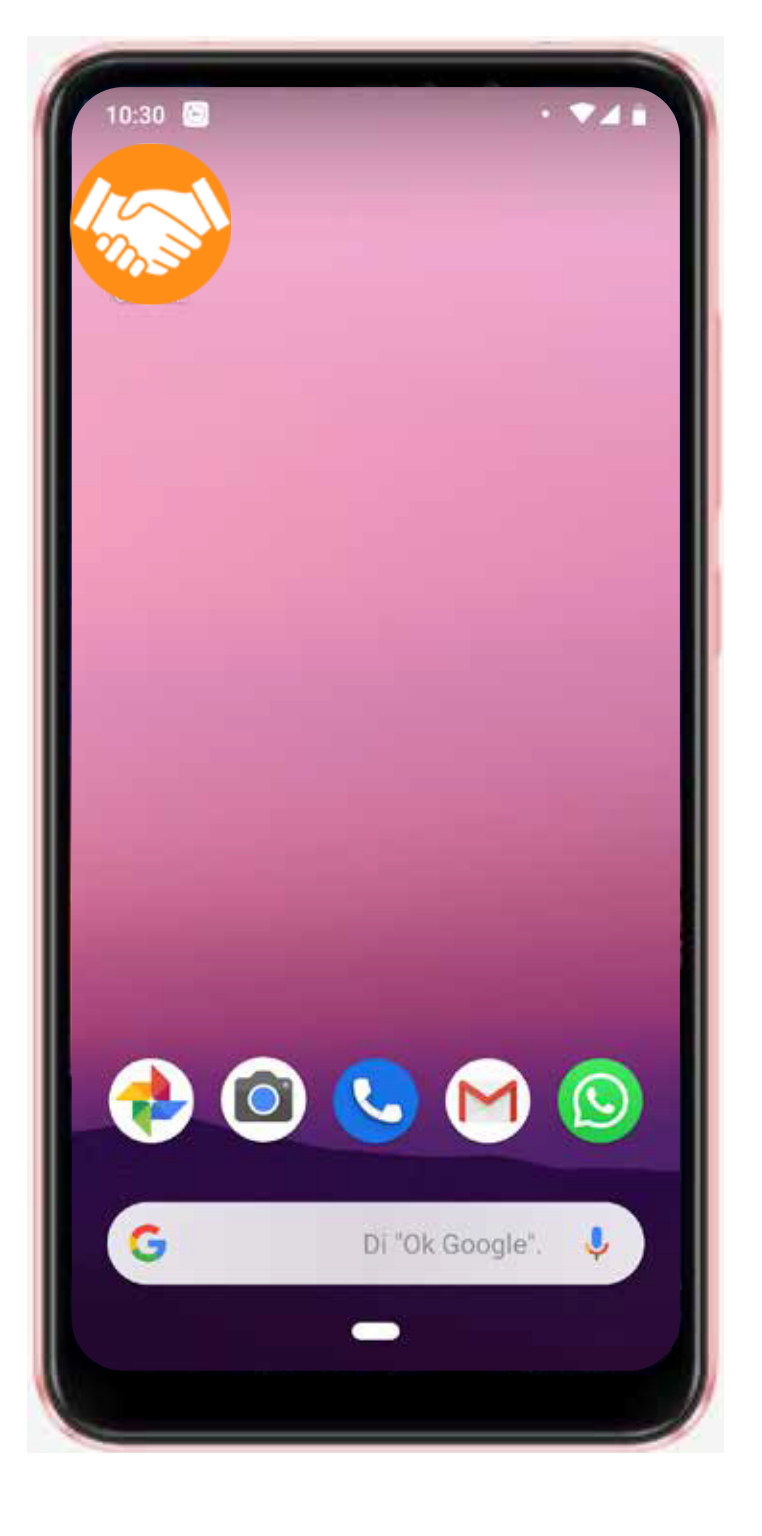

## **Explorador Google Chrome**

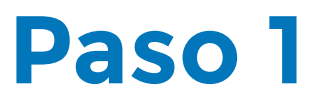

Abre **Chrome** desde tu computadora e ingresa al sitio web de **Conexión Partners** https://conexionpartner.telmex.com

#### Paso 2

Ya que ingresaste al sitio web da **clic** en el **menú de tres puntos** y selecciona la opción **Más herramientas -> Crear acceso directo...** 

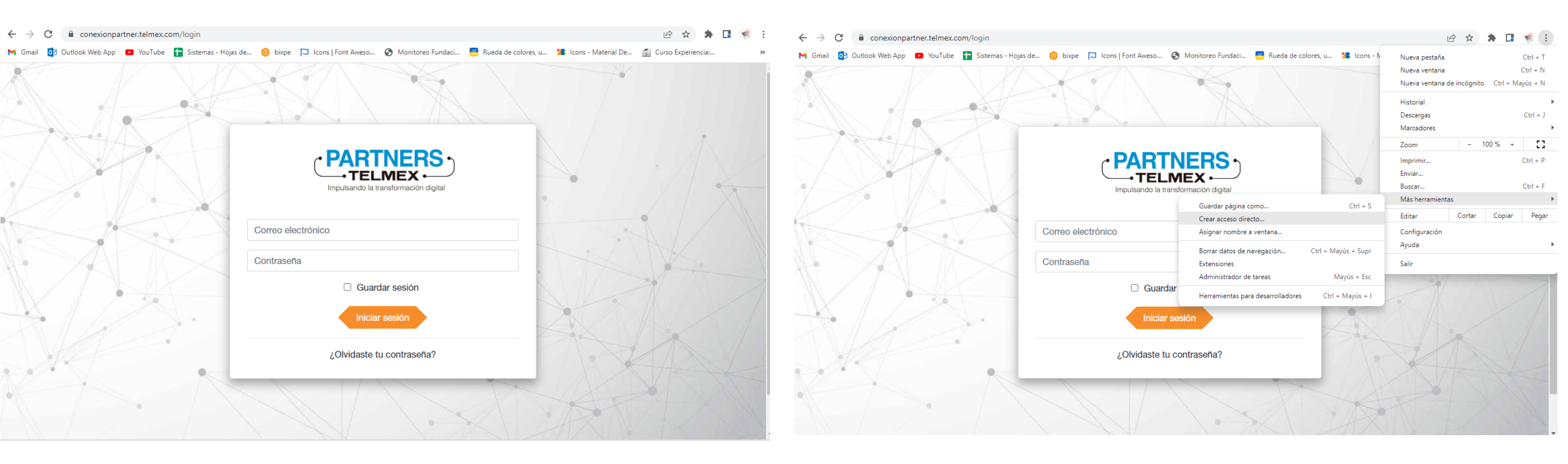

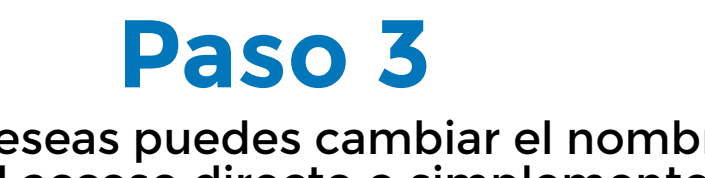

Si deseas puedes cambiar el nombre del acceso directo o simplemente seleccionar **Crear**  Paso 4 Y listo, podrás encontrar el acceso directo en tu **escritorio** 

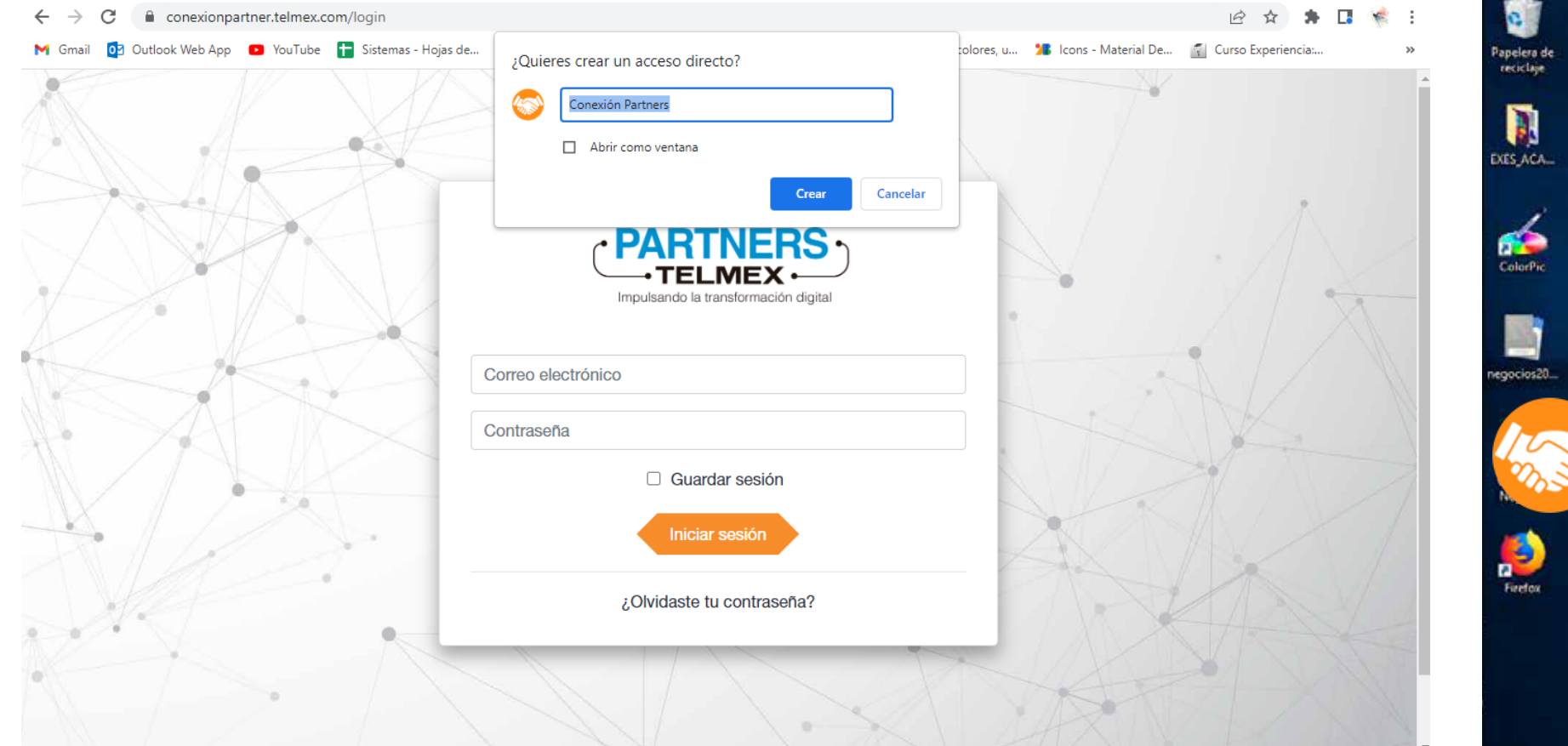

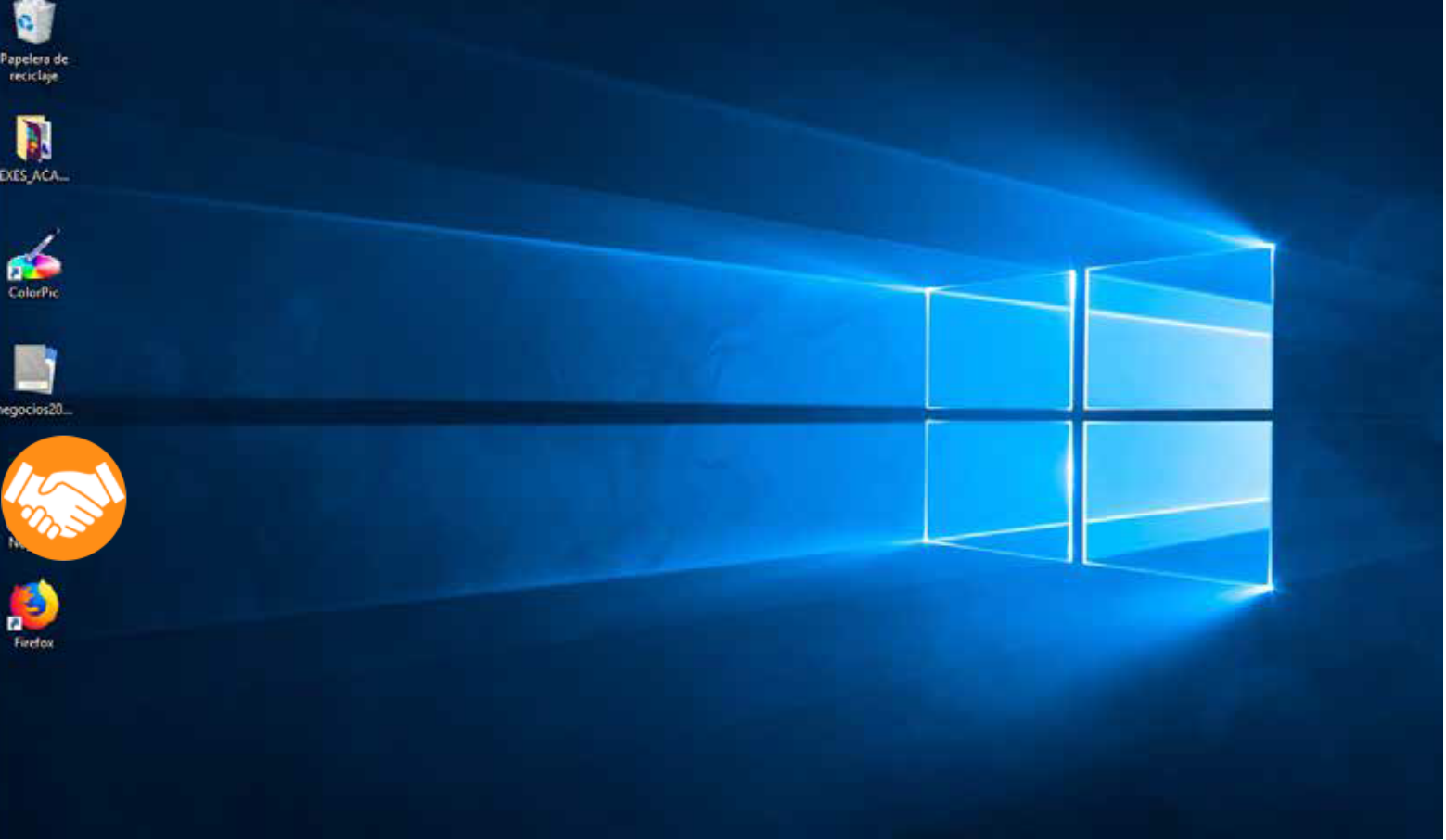

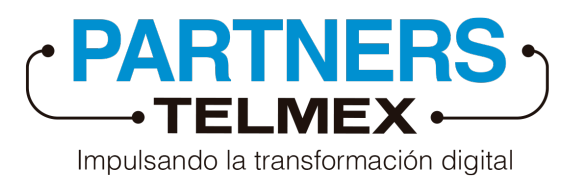

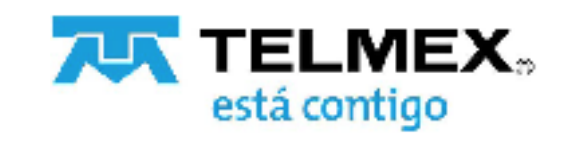